## Pupilómetro NPi®-300

## Instrucciones de uso

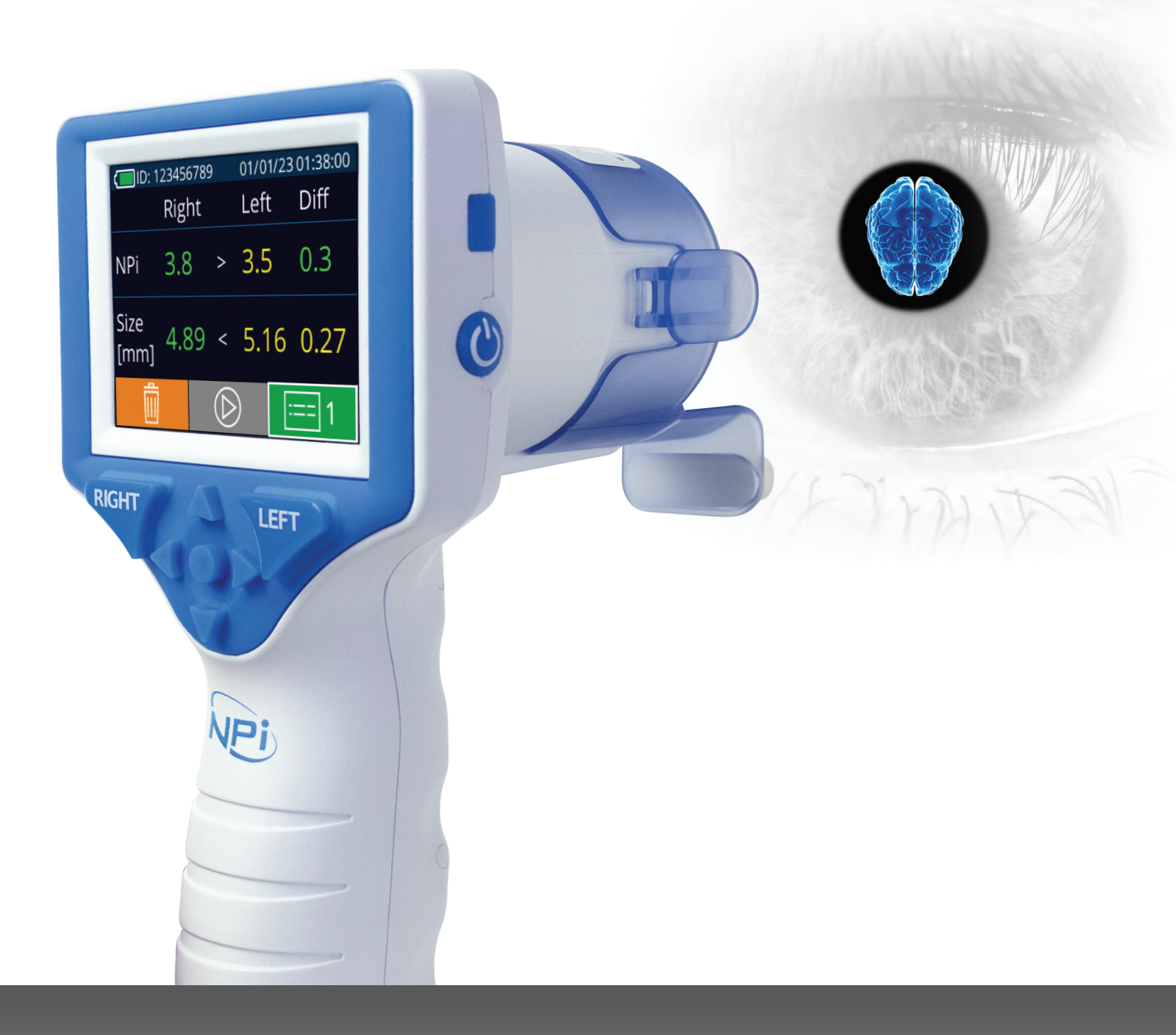

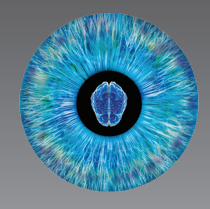

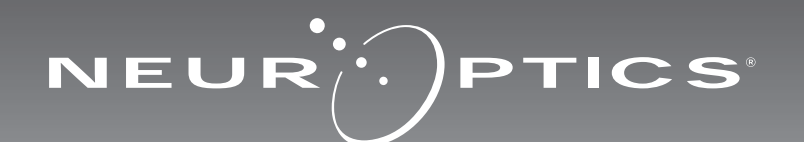

## Introducción

El pupilómetro NeurOptics<sup>®</sup> NPi<sup>®</sup>-300 permite a los médicos medir de forma objetiva y exacta el tamaño y la reactividad de la pupila de pacientes en estado crítico mediante tecnología infrarroja cuantitativa. El modelo NPi-300 tiene un diseño ergonómico cómodo, un escáner de código de barras incorporado, capacidad de carga inalámbrica y una pantalla LCD táctil con gráficos de fácil lectura.

#### Indicaciones de uso

El pupilómetro NPi-300 es un escáner óptico de mano que mide el tamaño y la reactividad de la pupila en pacientes que requieren un examen pupilar neurológico. Los resultados obtenidos mediante las exploraciones del NPi-300 tienen carácter meramente informativo, y no deben utilizarse con fines de diagnóstico clínico. El NPi-300 debe ser manejado únicamente por personal clínico con la capacitación adecuada bajo la dirección de un médico cualificado.

#### **Contraindicaciones**

No debe utilizarse en el caso de que existan lesiones orbitarias estructurales, edema en los tejidos blandos circundantes o una lesión abierta.

## Índice

| Advertencias y precauciones                                  | 3    |
|--------------------------------------------------------------|------|
| Clasificación                                                | 3    |
| Aviso sobre patentes, derechos de autor y marcas comerciales | 3    |
| Información sobre seguridad                                  | 3    |
| Primeros pasos                                               | .4   |
| Encendido                                                    | .4   |
| Asociar a SmartGuard con la id. del paciente                 | . 6  |
| Medir las pupilas                                            | . 6  |
| Tendencia de los cambios                                     | 7    |
| Medición de las pupilas: consideraciones especiales          | . 9  |
| Guía de navegación del pupilómetro NPi-300                   | 10   |
| Configuración                                                | 10   |
| Solución de problemas                                        | . 11 |

| Apagado11                                                                                                    |
|----------------------------------------------------------------------------------------------------|
| Manipulación, limpieza y mantenimiento12                                                                                                    |
| Servicio de atención al cliente13                                                                                                    |
| Información sobre pedidos13                                                                                                    |
| Apéndice A<br>Parámetros de medida de la pupila13                                                                                                    |
| Apéndice B<br>Especificaciones técnicas14                                                                                                    |
| Apéndice C<br>Alcance de transmisión del dispositivo de<br>identificación por radiofrecuencia (RFID)14                                                                       |
| Apéndice D<br>Límites de la indicación de los parámetros<br>del pupilómetro NPi-300 para la integración<br>en el diagrama de flujo de la historia clínica<br>digital (HCD)15 |
| Apéndice E<br>Definición de los símbolos internacionales15                                                                                                    |

#### Advertencias y precauciones

#### **Advertencias**

En este manual aparecen diversas advertencias y precauciones cuando corresponde. Las advertencias y precauciones enumeradas a continuación se aplican con carácter general cada vez que se usa el instrumento.

- Uso del pupilómetro NPi-300: el NPi-300 debe ser utilizado por personal clínico capacitado bajo la dirección de un médico cualificado.
- Si surge algún problema durante el funcionamiento del instrumento, debe dejar de usarse y enviarse a un servicio técnico profesional para su reparación. No utilice el instrumento si aprecia daños en la carcasa o en los componentes ópticos internos. Si se usa un instrumento que no funcione bien pueden obtenerse lecturas inexactas.
- Peligro de descarga eléctrica: no abra el instrumento ni la base de carga. No hay ninguna pieza que el usuario pueda reparar.
- La batería del NPi-300 solo puede cambiarla un técnico de servicio certificado por NeurOptics. Póngase en contacto con NeurOptics si sospecha que la batería no funciona.
- Use únicamente la base de carga del NPi-300 para cargarlo.
- Riesgo de incendio o quemadura química: la manipulación incorrecta del instrumento o de alguno de sus componentes puede crear riesgo de incendio o quemadura química. No se debe desmontar, exponer a una temperatura superior a 100 °C, incinerar, ni arrojar al fuego.
- Guarde y utilice siempre el sistema NPi-300 en ambientes con niveles de humedad que no produzcan condensación. El uso del NPi-300 con condensación en superficies ópticas puede dar lugar a lecturas inexactas.
- El SmartGuard NO es un producto estéril. No está previsto que se limpie entre una medición y otra. Si el SmartGuard aparenta estar sucio o al médico le preocupa la limpieza del producto, debe desechar y sustituir el SmartGuard antes de usar el NPi-300 con un paciente.

#### Precauciones

Al limpiar el instrumento se deben tener en cuenta las siguientes precauciones. Los componentes internos del NPi-300 NO son compatibles con técnicas de esterilización tales como el ETO, o de esterilización por vapor, calor o radiación gamma.

- NO sumerja el instrumento ni vierta líquidos de limpieza sobre el mismo o en su interior.
- NO utilice acetona para limpiar ninguna superficie del NPi-300 o de la base de carga.

#### Aviso de compatibilidad electromagnética (CEM)

Este instrumento genera, utiliza y puede emitir energía de radiofrecuencia. Si no se configura y utiliza de conformidad con las instrucciones de este manual, pueden producirse interferencias electromagnéticas. **El equipo** ha sido sometido a pruebas y cumple los límites establecidos en la norma EN60601-1-2 para productos médicos. Estos límites confieren una protección razonable frente a las interferencias electromagnéticas cuando el equipo funciona en los entornos de uso previstos (p. ej., hospitales, laboratorios de investigación, etc.).

#### Aviso sobre la resonancia magnética (RM)

Este instrumento tiene componentes cuyo funcionamiento puede verse afectado por campos electromagnéticos intensos. No utilice el instrumento en un entorno de resonancia magnética ni en las proximidades de equipos de electrocauterización de alta frecuencia, desfibriladores o equipos de tratamiento de onda corta. Las interferencias electromagnéticas podrían afectar al funcionamiento del instrumento.

#### Cumplimiento de las normas de la Comisión Federal de Comunicaciones

Este instrumento cumple con la Parte 15 de las normas de la Comisión Federal de Comunicaciones (FCC). Su funcionamiento está sujeto a las dos condiciones siguientes: (1) este instrumento no debe producir interferencias perjudiciales, y (2) este instrumento debe aceptar cualquier interferencia recibida, incluidas las interferencias que pudieran provocar un funcionamiento no deseado.

#### Clasificación

Tipo de equipo: Equipo médico, clase 1 886.1700

Nombre comercial: Pupilómetro NeurOptics® NPi®-300

#### Fabricado por: Neur

#### NeurOptics, Inc.

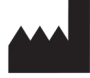

9223 Research Drive Irvine, CA 92618, Estados Unidos Tel.: 949.250.9792 Número gratuito en América del Norte: 866.99.PUPIL info@NeurOptics.com NeurOptics.com

## Aviso sobre patentes, copyright y marcas comerciales

#### Copyright ©2023 NeurOptics, California.

Este trabajo está protegido por el Título 17 del Código de los Estados Unidos y es propiedad exclusiva de NeurOptics, Inc. (la Empresa). Se prohíbe la copia o reproducción por cualquier medio de cualquier parte de este documento, así como su almacenamiento en cualquier sistema electrónico de recuperación de información –salvo en los casos específicamente permitidos por la ley de copyright de los Estados Unidos–, sin el consentimiento previo por escrito de la Empresa.

Para obtener más información, visite www.NeurOptics.com/patents/

#### Información sobre seguridad

- Repase la siguiente información de seguridad antes de utilizar el instrumento.
- Lea estas instrucciones en su totalidad antes de intentar utilizar el pupilómetro NPi-300. Intentar usar el instrumento sin entender perfectamente sus características y funciones puede hacer que las condiciones de funcionamiento no sean seguras y/o que se obtengan resultados inexactos.
- Si tiene cualquier pregunta sobre la instalación, configuración, funcionamiento o mantenimiento del instrumento, póngase en contacto con NeurOptics.

## Primeros pasos

#### Desembalaje del pupilómetro NPi-300

El pupilómetro NPi-300 de NeurOptics viene empaquetado con los siguientes componentes (Fig. 1):

- Pupilómetro NPi-300 (A)
- Base de carga NPi-300 (B)
- Adaptador de corriente y enchufe NPi-300 (C)
- Guía de inicio rápido del pupilómetro NPi-300

#### Preparación inicial

 Para preparar el NPi-300 antes de utilizarlo por primera vez, consulte el apartado Encendido a continuación, y compruebe que el NPi-300 esté completamente cargado y que la fecha y la hora estén ajustadas con exactitud antes de utilizarlo.

## Encendido

#### Carga del pupilómetro NPi-300

de atención al cliente de NeurOptics.

- Conecte el adaptador de corriente NPi-300 a la base de carga NPi-300 y enchúfelo en un tomacorriente. El indicador luminoso de la parte inferior de la base de carga se enciende en color blanco, lo que indica que la base de carga tiene suministro eléctrico (Fig. 2).
- Cologue el NPi-300 en la base de carga. El indicador luminoso de la base de carga cambia a azul (Fig. 3), y en el icono de la batería de la pantalla LCD aparece el símbolo 🚾, que indica que el NPi-300 se está cargando. Cuando la batería termina de cargarse, el indicador luminoso cambia a verde (Fig. 4).

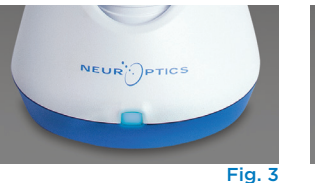

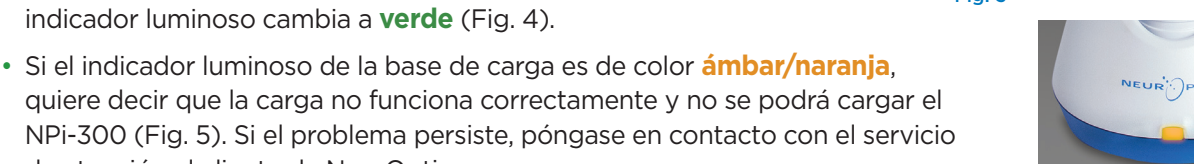

| <b>/naranja</b> ,<br>odrá cargar el<br>con el servicio | NEUR |
|--------------------------------------------------------|------|

| Color del indicador<br>luminoso | Significado                                                                                                    |
|---------------------------------|----------------------------------------------------------------------------------------------------|
| Blanco                          | La base de carga está enchufada en un tomacorriente y tiene suministro<br>eléctrico. El NPi-300 no está colocado en la base de carga.                                 |
| Azul                            | El NPi-300 está colocado en la base de carga y se está cargando correctamente.                                                                                        |
| Verde                           | El NPi-300 está completamente cargado.                                                                                                    |
| Ámbar/Naranja                   | Mal funcionamiento de la carga, el NPi-300 no se está cargando. Si el problema<br>persiste, póngase en contacto con el servicio de atención al cliente de NeurOptics. |

#### El pupilómetro NPi-300 pasa al modo de suspensión en la base de carga para cargarse eficazmente:

- Al colocarlo en la base de carga, el NPi-300 inicialmente se enciende (o permanece encendido).
- A los 5 minutos de estar en la base de carga, el NPi-300 pasa al modo de suspensión para que pueda cargarse eficazmente. La pantalla se oscurecerá (Fig. 6). Si durante este intervalo de 5 minutos se presiona cualquier botón o se toca la pantalla, el tiempo para que el NPi-300 entre en suspensión se prolonga otros 5 minutos.
- Para utilizar el NPi-300 cuando se encuentra en suspensión en la base de carga, basta con quitarlo de la base para que se reactive automáticamente.
- Si el NPi-300 no se enciende al colocarlo en la base de carga, es posible que el nivel de la batería sea demasiado bajo para el uso normal. El indicador luminoso de la base de carga debería ser de color azul, que indica que el NPi-300 se está cargando. Deje el NPi-300 colocado en la base de carga hasta que se encienda.

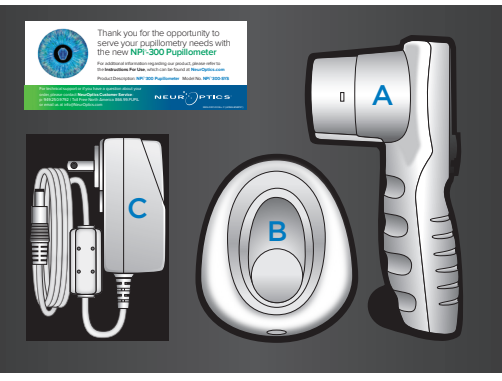

Fig. 1

Fig. 2

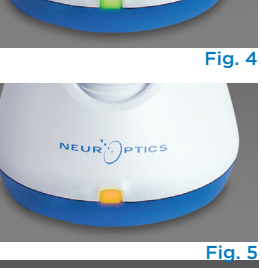

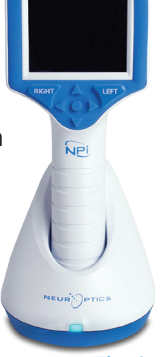

#### Si el pupilómetro NPi-300 no se deja colocado en la base de carga, para conservar la duración de la batería:

1

DATE

RESULTS PAGE

SETTINGS

TIME

SCREEN

TEST

MORE

- Pasa al modo de suspensión al cabo de 5 minutos. Para encenderlo, toque la pantalla o presione cualquier botón.
- Se apaga al cabo de 20 minutos.

#### Encendido del pupilómetro NPi-300

- Si el NPi-300 no está colocado en la base de carga y se ha apagado. presione (brevemente) el botón de **Encendido/apagado** 🕚 situado al costado del instrumento (Fig. 7).
- Si el NPi-300 está colocado en la base de carga y entró en suspensión, basta con quitarlo de la base de carga para que se reactive automáticamente.

#### Aiuste de la fecha v la hora

Para modificar la fecha y la hora, seleccione el icono de **Configuración** 🔅 en la pantalla de inicio y, a continuación, seleccione Date o Time (Fig. 8). Siga las indicaciones para introducir la fecha (Fig. 9) y la hora actuales (Fig. 10) en la configuración de 24 horas y seleccione -  $\ge$  .

Los clientes de Estados Unidos tienen la posibilidad de habilitar la opción Automatic

Daylight Savings Time (DST) en la configuración de Time. El ajuste automático de DST se encuentra desactivado de forma predeterminada. Los ajustes automáticos se realizan de conformidad con la normativa relativa al DST de EE. UU. y no se actualizan en función de la ubicación geográfica, ya que el NPi-300 no está conectado a Internet ni a un GPS.

#### Mantenimiento de la fecha y la hora:

- Cada tres meses es necesario comprobar la fecha y la hora para asegurarse de que sean correctas. La fecha y la hora configuradas afectan a la marca de tiempo que aparece en el NPi-300 y el SmartGuard al medir posteriormente la pupila del paciente. Cambiar la fecha y la hora no altera las marcas de tiempo de las mediciones anteriores.
- Ajuste inmediatamente la hora después de un cambio horario si el ajuste automático de DST está desactivado.

#### Volver a la pantalla de inicio

Presione los botones **RIGHT** o **LEFT** (círculos verdes) para volver a la pantalla de inicio (Fig. 11).

## Medición de las pupilas con el pupilómetro NPi-300

El NPi-300 permite obtener datos objetivos sobre el tamaño y la reactividad de la pupila independientemente del examinador, eliminando de este modo la variabilidad y la subjetividad. El NPi-300 expresa la reactividad de la pupila numéricamente mediante el índice pupilar neurológico (NPi, véase la escala Neurological Pupil index a continuación).

#### Escala de evaluación de la reactividad pupilar Neurological Pupil index<sup>™</sup> (NPi<sup>®</sup>)

| Valor medido* | Evaluación                                  |
|---------------|---------------------------------------------|
| 3,0-4,9       | Normal                                      |
| < 3,0         | Anormal                                     |
| 0             | Respuesta no reactiva, no medible o atípica |

\*Una diferencia del NPi entre las pupilas derecha e izquierda ≥ 0,7 también puede considerarse como una lectura pupilar anómala.

#### \*Según el algoritmo del Neurological Pupil index (NPi).

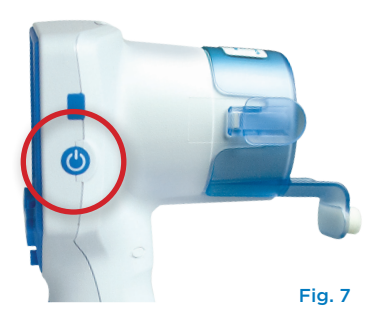

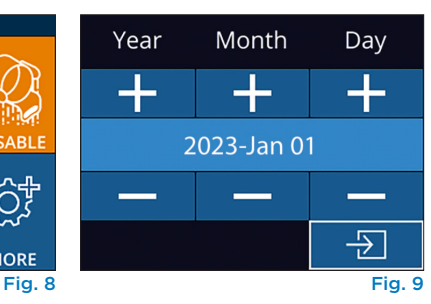

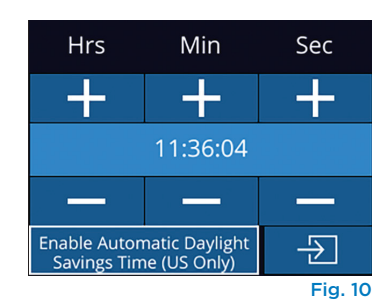

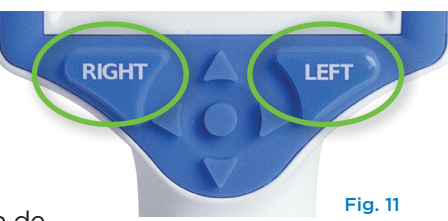

## Medición bilateral de las pupilas

Para hacer una medición bilateral de las pupilas hacen falta dos componentes:

- Pupilómetro NPi-300 (Fig. 12)
- SmartGuard para uso en un solo paciente (Fig. 13)

Abra un nuevo SmartGuard. Deslice el SmartGuard sobre el NPi-300 con la almohadilla de espuma orientada hacia abajo (Fig. 12). Cuando el SmartGuard quede correctamente colocado se oirá un clic.

#### 1. Asociar el SmartGuard con la id. del paciente

La primera vez que se usa un SmartGuard en un paciente es necesario asociarlo (solo en esta ocasión) con la id. del paciente. Para las mediciones subsiguientes, la id. del paciente queda guardada permanentemente en el SmartGuard, que puede almacenar hasta 168 mediciones bilaterales de la pupila del paciente asociado.

Hay dos opciones para asociar la id. del paciente con el SmartGuard. Seleccione **Scan Code** para escanear el código de barras de la pulsera del paciente con el escáner de códigos de barras incorporado del NPi-300, o bien seleccione **Manual ID** para introducir manualmente la id. del paciente con caracteres alfanuméricos o numéricos (Fig. 14).

## Lectura del código de barras con el escáner de códigos de barras incorporado

Seleccione **Scan Code**. El NPi-300 emitirá una luz blanca por la parte superior (Fig. 15). Centre la luz sobre el código de barras hasta que oiga un pitido (Fig. 16). La id. del paciente aparecerá ahora en la pantalla táctil del NPi-300. Confirme que la información del paciente es correcta y seleccione **Accept** (Fig. 17). En la pantalla del NPi-300 aparecerá la id. del paciente y el texto **Ready to Scan** (Fig. 18).

#### Introducción manual de la id. del paciente

Seleccione **Manual ID**. Utilizando la pantalla táctil o el teclado, introduzca la id. del paciente alfanumérica o numérica y seleccione 🕤 (Fig. 19). Confirme que la información del paciente que aparece en la pantalla es correcta y seleccione **Accept** (Fig. 17). En la pantalla del NPi-300 aparecerá la id. del paciente y el texto **Ready to Scan** (Fig. 18).

#### 2. Medir las pupilas

Coloque el NPi-300 con el SmartGuard en ángulo recto respecto del eje visual del paciente, procurando que quede lo menos inclinado posible (Fig. 20).

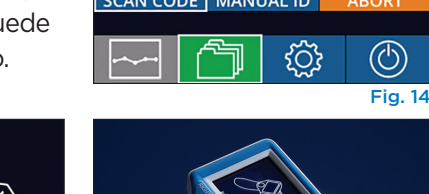

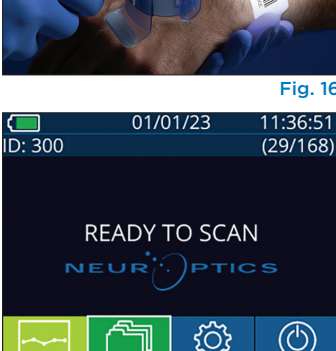

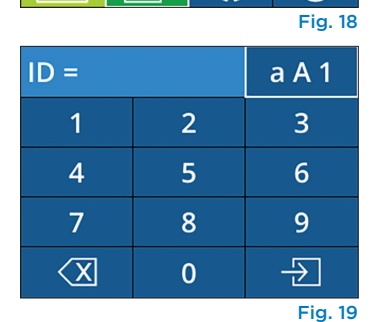

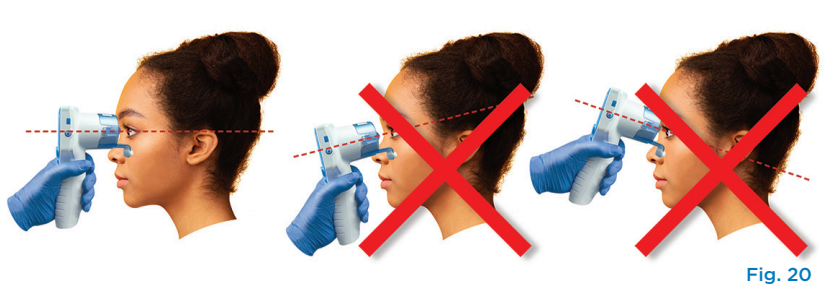

Aim white light at barcode

ID = NeurOptics

Accept

Fig. 15

Fig. 17

Cancel

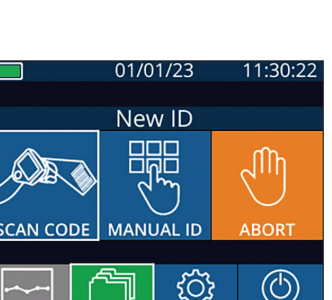

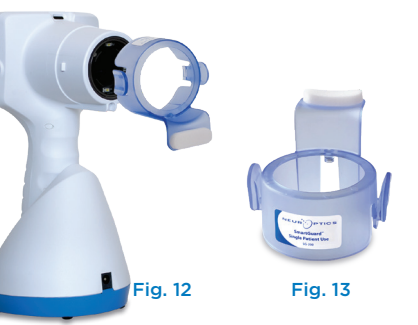

Mantenga presionado el botón RIGHT o LEFT hasta que la pupila quede centrada en la pantalla táctil v aparezca un círculo verde alrededor de la misma. Un marco verde alrededor de la pantalla indica que la pupila está bien centrada (Fig. 21), mientras que uno rojo indica que hay que volver a centrar la pupila en la pantalla antes de empezar

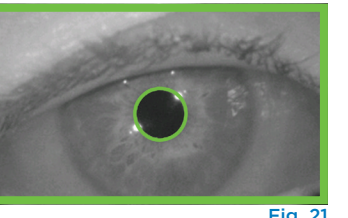

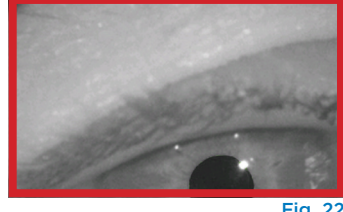

Fig. 2

 $11/01/23 11 \cdot 12 \cdot 00$ 

DIFF

> L 0 1

R 0.22

> R 0.14

LEFT

a medir (Fig. 22). Cuando aparezca el marco verde, suelte el botón y procure no mover el NPi-300 durante aproximadamente tres segundos, hasta que aparezca la pantalla de resultados.

Repita el procedimiento de exploración en el otro ojo del paciente para completar el examen pupilar bilateral. Una vez finalizado el examen, los resultados de la medición del NPi-300 se indican en color verde para el ojo derecho y en amarillo para el ojo izquierdo.

NPi

Size

Al finalizar la medición bilateral de la pupila, el NPi-300 abre de forma predeterminada la «Página 1 de resultados», que muestra las medidas del NPi y del tamaño (Fig. 23). Para ajustar la configuración predeterminada de la página de resultados, consulte la Guía de navegación del pupilómetro NPi-300.

Utilizando la pantalla táctil o el teclado, seleccione 🖃 1 para ver la «Página 2 de resultados» con otros parámetros de medida de las pupilas (Fig. 23). Seleccione 22 para ver la forma de onda del reflejo fotomotor (Fig. 24). Para volver a la «Página 1 de resultados» con los valores del NPi y el tamaño, simplemente seleccione 🔄 (Fig. 25).

#### Reproducción del video

En la pantalla de resultados, seleccione el icono de **Video** D para reproducir el video de la lectura. Solamente se puede reproducir el video de la última medición. Una vez que se apaga el NPi-300 ya no se puede acceder al último video (Fig. 26).

#### 3. Tendencia de los cambios

Para revisar las mediciones bilaterales previas de la pupila del paciente guardadas en el SmartGuard acoplado y la tendencia de los cambios:

- Si continúa en la página de resultados después de finalizar la última medición: Presione el botón de **flecha ABAJO V** del teclado.
- Desde la pantalla de inicio: seleccione el icono de **Registros** (Fig. 27) y luego el icono de **SmartGuard** (Fig. 28). La primera que aparece es la medida más reciente. Presione el botón de **flecha ABAJO**  del teclado para desplazarse por todas las medidas anteriores del paciente almacenadas en el SmartGuard acoplado.

#### **Examinar los registros**

El NPi-300 puede almacenar hasta 1200 registros de mediciones bilaterales en el dispositivo. Superado el límite de 1200 mediciones, cada nuevo registro reemplazará al registro más antiguo almacenado en el dispositivo. Para revisar los registros almacenados en el NPi-300 si no está disponible el SmartGuard del paciente:

- Desde la pantalla de inicio: seleccione el icono de Registros (Fig. 27).
- Para examinar los registros por id. del paciente, seleccione la id. en la lista o utilice las flechas **ARRIBA**  $\land$  y **ABAJO**  $\checkmark$  de la pantalla para examinar los otros id. de la lista. En la parte superior de la lista aparecen las id. de las medidas más recientes efectuadas con el NPi-300.
- Para buscar una id. de paciente específico, seleccione 🔒 (Fig. 28), introduzca la id. del paciente y seleccione 🕘
- Para examinar todas las medidas pupilares almacenadas en el NPi-300 en orden cronológico (incluyendo todas las id. de pacientes), seleccione el icono de Todos los registros (Fig. 28) y presione el botón de flecha ABAJO 🗸 del teclado para desplazarse por todas las medidas anteriores almacenadas en el NPi-300.
- Cuando aparezca el mensaje No more records, guiere decir gue se ha alcanzado la medida pupilar más antigua de las guardadas (Fig. 29).

01/01/23 11:12:00 D: 300 ID: 300 RIGHT Right Left Diff NPi Size [mm] 4.0 4.10.1 Min [mm] CH [%] CV [mm/s] 2. MCV [mm/s] 4. 4.65 0.22 4.43 LAT [s] [mm] DV [mm/s]  $(\triangleright$ Ш Ш Fig. 23

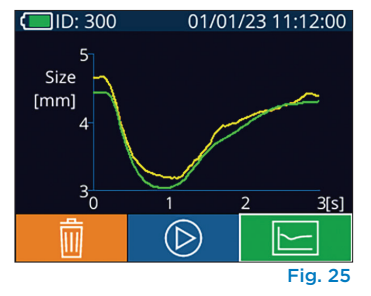

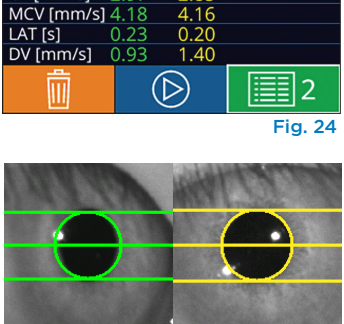

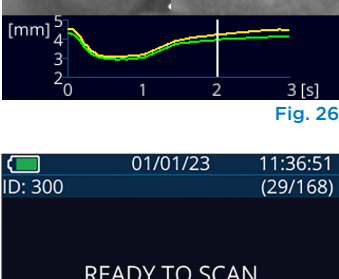

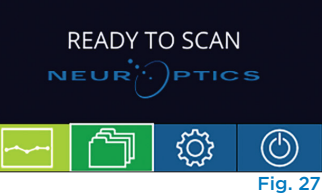

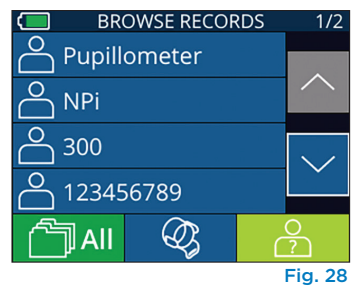

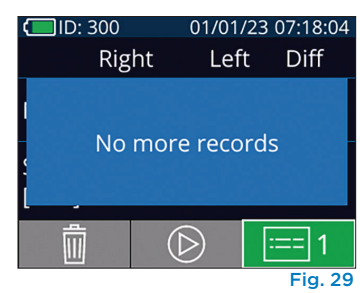

El pupilómetro NPi-300 también ofrece resúmenes cuantitativos (tabla de resumen del NPi) y gráficos (gráfico de tendencia del NPi/tamaño) de todas las medidas pupilares guardadas en el SmartGuard acoplado al NPi-300 de cualquier paciente:

#### Tabla de resumen del NPi

La tabla de resumen del NPi (Fig. 30) proporciona un resumen cuantitativo de la cantidad de mediciones del NPi del ojo derecho e izquierdo guardadas en el SmartGuard acoplado correspondientes a las siguientes categorías:

- NPi ≥ 3
- NPi < 3</li>
- NPi = 0
- ∆NPi ≥ 0,7

#### Para ver la tabla de resumen del NPi

- Vuelva a la pantalla de inicio presionando los botones RIGHT o LEFT del teclado.
- Seleccione el icono de **Tendencia** situado en la parte inferior izquierda de la pantalla de inicio.

| ID: 123456789  | 6             | (37/168)  |                                                                                    |
|----------------|---------------|-----------|------------------------------------------------------------------------------------|
| Summary        | RIGHT         | LEFT      |                                                                                    |
| NPi ≥ 3        | 27            | 32        | – Cantidad de medidas del NPi del SmartGuard acoplado iguales o mayores que 3,0    |
| NPi < 3        | 5             | 3         | – Cantidad de medidas del NPi del SmartGuard acoplado menores que 3,0 y mayore     |
| NPi = 0        | 5             | 2         | – Cantidad de medidas del NPi del SmartGuard acoplado iguales a O                  |
| ∆NPi ≥0.7      | 0             | 5         | _ RIGHT: cantidad de medidas bilaterales del NPi del SmartGuard acoplado en las qι |
| (touch the scr | een to toggle | to graph) | NPi derecho fue menor que el izquierdo con una diferencia igual o superior a 0,7   |
| Fig. 30        |               |           |                                                                                    |

| Cantidad de medidas del NPi del SmartGuard acoplado menores que 3,0 y mayores que 0  |
|--------------------------------------------------------------------------------------|
| Cantidad de medidas del NPi del SmartGuard acoplado iguales a 0                      |
| RIGHT: cantidad de medidas bilaterales del NPi del SmartGuard acoplado en las que el |

Pi derecho fue menor que el izquierdo con una diferencia igual o superior a 0,7

LEFT: cantidad de medidas bilaterales del NPi del SmartGuard acoplado en las que el NPi izquierdo fue menor que el derecho con una diferencia igual o superior a 0,7

#### Gráfico de tendencia del NPi/tamaño

Para ver la tendencia de todas las medidas del NPi y del tamaño guardadas en el SmartGuard acoplado en intervalos de 12 horas:

- Acceda a la tabla de resumen del NPi desde la pantalla de inicio seleccionando el icono de **Tendencia**
- Toque en cualquier punto de la pantalla para acceder al gráfico de tendencia del NPi/tamaño.
- Para avanzar y retroceder en el tiempo dentro del gráfico, presione el icono de Avance (Fig. 31) o Retroceso 🗑 (Fig. 32) del Reloj. La fecha de las medidas que aparecen en ese momento en el gráfico se indica en la esquina superior derecha de la pantalla de tendencias (Fig. 33).

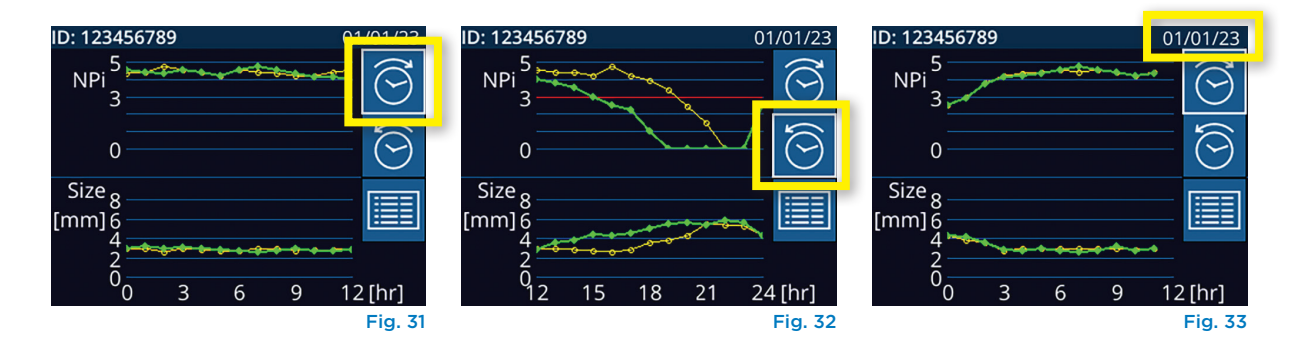

### Medición de las pupilas: consideraciones especiales

#### Parpadeo durante la medición

Si la medición se vio afectada por un problema de seguimiento (por ejemplo, parpadeo), todos los resultados se indican en rojo en la pantalla de resultados, y como resultado del NPi aparece el texto «Rescan» (Fig. 34). En este caso, los resultados de la medición no son válidos ni confiables y es necesario repetir la medición.

#### Pupila no reactiva

Si la pupila no reacciona, antes de comunicar los resultados a través de la pantalla LCD se repite automáticamente la medición para confirmarla. Simplemente se le pide al operador que espere unos pocos segundos más antes de retirar el instrumento (Fig. 35).

#### Medición de una pupila puntiforme

#### Umbral de resolución del pupilómetro: tamaño de la pupila

El umbral de medición del pupilómetro NPi-300 para el tamaño de la pupila es de 0,80 mm, lo que significa que puede medir pupilas de hasta 0,8 mm de diámetro. Si el tamaño de la pupila es < 0,8 mm, el pupilómetro no la detecta y no empieza a medir.

#### Umbral de resolución del pupilómetro: cambio del tamaño de la pupila

El umbral mínimo de medición del pupilómetro NPi-300 para detectar un cambio del tamaño de la pupila es de 0,03 mm (30 micrómetros). Si el cambio del tamaño de una pupila es < 0,03 mm, el pupilómetro no puede medirlo e indica un NPi de 0.

#### Medida del NPi de «O»

El pupilómetro NPi-300 medirá un NPi de 0 en los siguientes casos de evaluación clínica:

- Respuesta no reactiva = Respuesta pupilar no reactiva; no hay reflejo fotomotor (RFM).
- Respuesta no medible = Cambio del tamaño de la pupila < 0,03 mm (30 micrómetros).
- Respuesta atípica = Forma de onda del reflejo fotomotor (RFM) anormal.

#### Escala de evaluación de la reactividad pupilar Neurological Pupil index™ (NPi®)

| Valor medido*                                                                                                    | Evaluación                                  |  |
|----------------------------------------------------------------------------------------------------|---------------------------------------------|--|
| 3,0-4,9                                                                                                    | Normal                                      |  |
| < 3,0                                                                                                    | Anormal                                     |  |
| 0                                                                                                    | Respuesta no reactiva, no medible o atípica |  |
| *I las diferencia del NDi entre las nunilas derecha e izquierda > 0.7 también nuede considerarse como una lectura |                                             |  |

Una diferencia del NPi entre las pupilas derecha e izquierda ≥ 0,7 también puede considerarse como una lectura pupilar anómala. \*Común el elementaria del Neurolemier Dunil indeu (NDi)

\*Según el algoritmo del Neurological Pupil index (NPi).

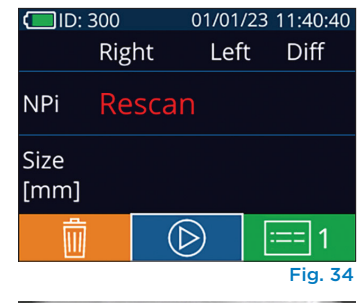

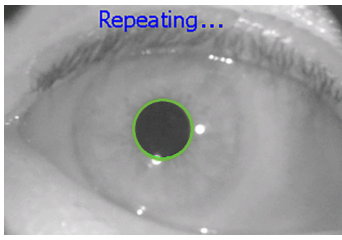

Fig. 35

## Guía de navegación del pupilómetro NPi-300

#### Volver a la pantalla de inicio

Presione los botones **RIGHT** o **LEFT** (círculos verdes) para volver a la pantalla de inicio (Fig. 36).

#### Configuración

Utilizando la pantalla táctil o el teclado, seleccione el icono de **Configuración** (Fig. 37) en la pantalla de inicio para acceder al menú Settings (Fig. 38).

#### Fecha y hora

Consulte el apartado **Ajuste de la fecha y la hora** en la página 5.

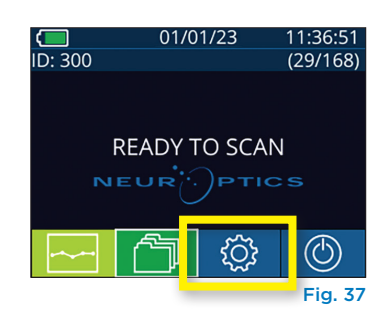

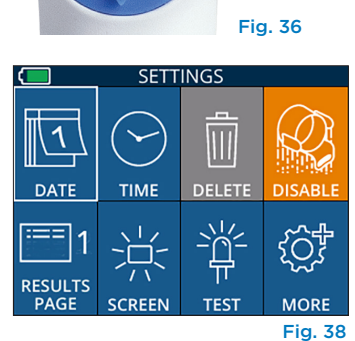

I FF

RIGHT

#### **Borrar registros**

Para borrar registros de la memoria del NPi-300 (no se desactivan ni se borran los registros del SmartGuard acoplado), vaya al menú Settings y presione **Delete** seguido de **Yes** para borrar el registro (Fig. 39). Los registros del instrumento se pueden eliminar para una id. de paciente concreta o para todos los registros.

#### Desactivación del SmartGuard

El SmartGuard está diseñado para usarse en un solo paciente. Para ayudar al centro a cumplir las directivas de la HIPAA, los datos del paciente almacenados en cada SmartGuard se pueden desactivar cuando los exámenes pupilares ya no sean necesarios. Para desactivar permanentemente los datos del paciente en el SmartGuard, en el menú Settings presione **Disable** y seleccione **Yes** para desactivar los datos del SmartGuard de forma irreversible (Fig. 40).

#### Ajuste de la página de resultados predeterminada

Al finalizar la medición bilateral de la pupila, el pupilómetro NPi-300 abre de forma predeterminada la «Página 1 de resultados», que muestra las medidas del NPi y del tamaño. Para configurar como predeterminada a la página 2 de resultados, que muestra parámetros adicionales de medida de la pupila, seleccione el icono **Results Page 1** (Fig. 41) para que el icono cambie a **Results Page 2** (Fig. 42).

#### Brillo de la pantalla LCD

El brillo de la pantalla LCD del NPi-300 está configurado de manera predeterminada al nivel máximo. Para ajustar el brillo al nivel medio, presione . Para ajustar el brillo al nivel bajo, presione . Para volver al nivel máximo de brillo, basta con presionar una vez más el botón 🚊 .

#### Prueba de la luz LED

Al presionar sobre el icono Test 🚆 el NPi-300 emite a modo de prueba la misma luz LED que para medir la pupila. Esta prueba es meramente ilustrativa y no afecta al uso del instrumento.

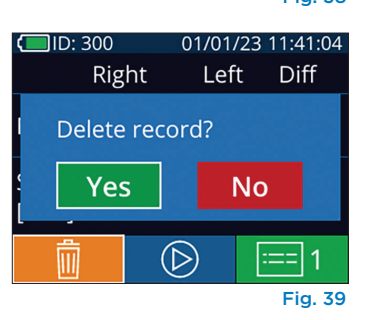

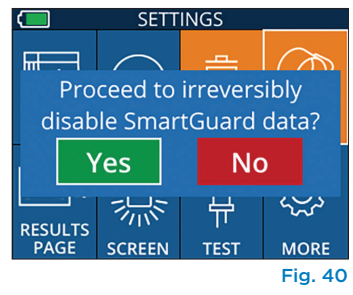

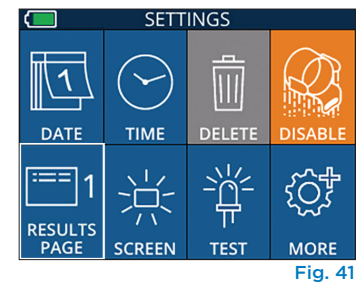

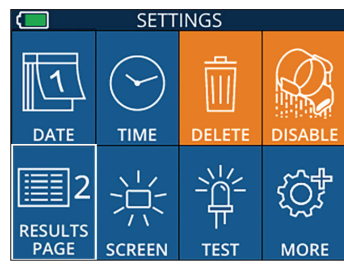

Fig. 42

#### Más ajustes

#### Personalizar el escáner de códigos de barras

De ser necesario, el escáner de códigos de barras incorporado del NPi-300 se puede personalizar a fin de truncar o extender los caracteres alfanuméricos o numéricos leídos de un código de barras hospitalario. La configuración **Default** se selecciona automáticamente para leer la mayoría de los tipos de códigos de barras hospitalarios 1D y 2D, y conviene dejar seleccionada la opción «Default» salvo que sea necesario personalizar de una forma específica todos los códigos de barras escaneados por el NPi-300. Seleccione **Custom Barcode** (Fig. 43), y luego **Scan Sample** para escanear un código de barras de muestra y personalizar como corresponda (truncamiento o extensión) el escaneado de todos los códigos que se lean en el futuro. Póngase en contacto con NeurOptics para obtener más información.

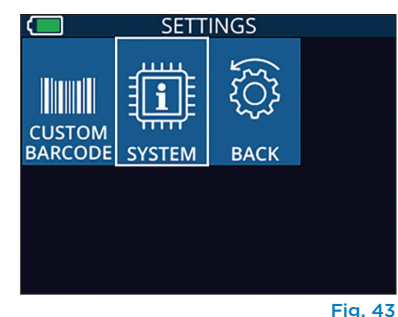

#### Información del sistema

Seleccione **System** (Fig. 43) para ver la información del sistema del NPi-300, que muestra el número de serie, la aplicación de software y las versiones del firmware del instrumento.

## Solución de problemas

| Problema                                                                         | Posible causa                                                                                             | Solución                                                                                                    |
|----------------------------------------------------------------------------------|----------------------------------------------------------------------------------------------------|----------------------------------------------------------------------------------------------------|
| 1. El pupilómetro NPi-300 no<br>se enciende                                      | Está usando un adaptador de corriente incorrecto                                                          | Utilice únicamente el adaptador de corriente<br>suministrado con el NPi-300. Compruebe la<br>etiqueta del adaptador de corriente.                             |
|                                                                                  | El cable de alimentación no está<br>bien enchufado en la pared o en la<br>base de carga                   | Compruebe las conexiones.                                                                                                    |
|                                                                                  | Batería completamente<br>descargada                                                                       | Cargue la batería colocando el NPi-300 en la<br>base de carga.                                                                                                |
| 2. No se empieza a medir la<br>pupila después de soltar la<br>tocla PIGHT o LEET | Demasiado parpadeo                                                                                        | Mantenga abierto con cuidado el ojo del<br>paciente con el dedo durante la medición.                                                                          |
|                                                                                  | La posición del instrumento no<br>es correcta                                                             | Sostenga el dispositivo en un ángulo de 90<br>grados respecto del rostro del paciente.<br>Procure que la pupila del paciente esté<br>centrada en la pantalla. |
| 3. El NPi-300 vuelve a la<br>pantalla de inicio en mitad<br>de una medición      | Se ha presionado el botón<br>RIGHT o LEFT durante la<br>medición provocando que la<br>medición se cancele | Repita la exploración procurando no<br>presionar ningún botón hasta que finalice<br>y aparezcan los resultados en la pantalla.                                |
| <ol> <li>La pantalla indica<br/>«Rescan» después de la<br/>medición</li> </ol>   | El NPi-300 ha cambiado de<br>posición antes de finalizar la<br>medición                                   | Repita la exploración manteniendo el<br>NPi-300 en la posición adecuada hasta que<br>finalice la medición y aparezcan en pantalla<br>las medidas pupilares.   |
|                                                                                  | El paciente ha parpadeado<br>durante la medición                                                          | Repita la exploración manteniendo el<br>párpado del paciente abierto.                                                                                         |

## Apagado

Puede apagar el pupilómetro NPi-300 de una de las siguientes formas:

- Vaya a la pantalla de inicio, seleccione el icono de **Alimentación** (b) para apagar el instrumento y presione **Yes** para confirmar la operación (Fig. 44).
- Mantenga presionado el botón de Encendido/apagado () del costado del NPi-300.

Ocasionalmente puede que resulte necesario reiniciar el sistema del NPi-300. Para reiniciarlo, simplemente mantenga presionado el botón de **Encendido/ apagado** del costado del NPi-300 hasta que el instrumento se apague; luego vuelva a encenderlo presionando (sin mantenerlo presionado) el botón de **Encendido/apagado** d.

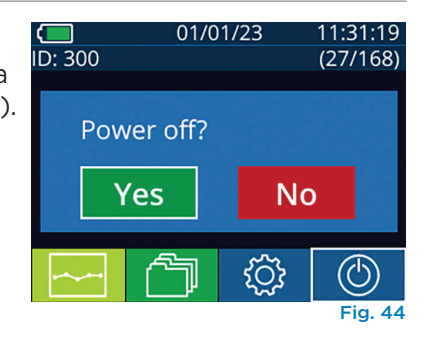

Manipule **siempre** el pupilómetro NPi-300 y la base de carga NPi-300 con cuidado, ya que en su interior hay componentes de metal, vidrio, plástico y electrónicos sensibles. El NPi-300 y la base de carga pueden dañarse si se caen o por la exposición prolongada a líquidos o a ambientes muy húmedos.

El NPi-300 y la base de carga no requieren ningún tipo de mantenimiento periódico. Si el NPi-300 y la base de carga no funcionan correctamente, o cree que han sufrido daños, póngase en contacto inmediatamente con el servicio de atención al cliente de NeurOptics llamando al **número de teléfono gratuito en América del Norte:** 866.99.PUPIL (866-997-8745), internacional: +1-949-250-9792, o por correo electrónico: **Info@NeurOptics.com**.

#### Limpieza del pupilómetro NPi-300 y de la base de carga NPi-300

Para limpiar el NPi-300 y la base de carga se recomienda usar soluciones de limpieza a base de alcohol isopropílico (AIP) con una concentración de AIP de hasta el 70 %. No utilice productos químicos que puedan dañar la superficie del NPi-300 y de la base de carga. Algunos productos químicos pueden debilitar o dañar las piezas de plástico y hacer que los instrumentos no funcionen como es debido. Utilice todos los productos de limpieza siguiendo las instrucciones del fabricante y escurra bien el paño antes de limpiar el NPi-300 y la base de carga para que no esté demasiado mojado.

Limpie todas las superficies expuestas. Siga las instrucciones del fabricante del producto de limpieza sobre cuánto tiempo tiene que estar la solución en contacto con la superficie del instrumento.

- NO utilice un paño demasiado mojado. Procure escurrir bien el paño antes de limpiar el NPi-300 o la base de carga.
- NO deje que el producto de limpieza se acumule en el instrumento.
- NO emplee objetos duros, abrasivos o puntiagudos para limpiar ninguna parte del NPi-300 o de la base de carga.
- NO sumerja el NPi-300 o la base de carga en ningún líquido ni intente esterilizar el producto, ya que podría dañar los componentes electrónicos y ópticos.

#### Secado e inspección posterior a la limpieza

Compruebe que el NPi-300 y la base de carga están totalmente secos antes de volver a colocar el NPi-300 en la base de carga.

#### Consideraciones sobre la limpieza: pantalla de cristal líquido (LCD) del NPi-300

Para proteger mejor la pantalla de cristal líquido (LCD), limpie la LCD del NPi-300 usando un paño limpio y suave que no deje pelusas y una solución de hasta un 70 % de AIP. También se recomienda limpiar de vez en cuando el objetivo del NPi-300 y la ventana del lector de códigos de barras incorporado (situada justo encima del objetivo) con un paño limpio y suave que no deje pelusas y una solución de hasta un 70 % de AIP.

Si hay algún motivo de preocupación por la posible exposición a bacterias, virus, hongos o esporas muy resistentes (p. ej., Clostridium difficile o «C. difficile»), entendemos que los protocolos hospitalarios pueden requerir el uso de soluciones de limpieza que contengan hipoclorito de sodio (lejía) para limpiar los equipos. Si la pantalla LCD del NPi-300 se limpia con algún producto que contenga hipoclorito de sodio (lejía), esa limpieza debe ir seguida de una segunda limpieza con un paño limpio y suave que no deje pelusas y una solución de hasta un 70 % de AIP para eliminar por completo todos los residuos de lejía de la pantalla LCD.

### Servicio de atención al cliente

Para obtener asistencia técnica o si tiene alguna pregunta sobre el producto o el pedido, póngase en contacto con el servicio de atención al cliente de NeurOptics llamando al **número de teléfono gratuito en América del Norte:** 866.99.PUPIL (866-997-8745), internacional: +1-949-250-9792, o por correo electrónico: **Info@NeurOptics.com**.

## Información para pedidos

| NPi-300-SYS | Pupilómetro NPi®-300                                                                                                    |
|-------------|----------------------------------------------------------------------------------------------------|
| SG-200      | SmartGuard®                                                                                                    |
| SGR-01      | SmartGuard® Reader (póngase en contacto con el servicio de atención al cliente para determinar cuál es el lector compatible con los requisitos del hospital) |

#### Política de devoluciones

Para aprobar un reembolso, los productos deben devolverse en los paquetes sin abrir y con los sellos del fabricante intactos, salvo que se devuelvan por un reclamo relacionado con un defecto o etiquetado incorrecto del producto. NeurOptics es quien determina si el producto tiene algún defecto o se ha etiquetado de forma incorrecta, y su decisión será definitiva. No se reembolsará ningún producto que haya estado en poder del cliente durante más de 30 días.

© 2023 NeurOptics®, Inc. NeurOptics®, NPi®, Neurological Pupil index™, SmartGuard® y SmartGuard® Reader son marcas comerciales de NeurOptics®, Inc. Todos los derechos reservados.

## Apéndice A: Parámetros de medición de la pupila

| Parámetro                                 | Descripción                                                                                                    |
|-------------------------------------------|----------------------------------------------------------------------------------------------------|
| NPi® = Neurological Pupil<br>index™       | Expresión numérica de la reactividad de la pupila. Para obtener información adicional, consulte la Escala de evaluación pupilar Neurological Pupil index™ (NPi®) (Página 5).        |
| Size = Diámetro máximo                    | Diámetro máximo de la pupila antes de la constricción                                                                                                    |
| MIN = Diámetro mínimo                     | Diámetro de la pupila en el momento de máxima constricción                                                                                                    |
| % CH = % de cambio                        | % de cambio (tamaño-MIN) / tamaño en %                                                                                                    |
| LAT = Latencia de la constricción         | Tiempo de inicio de la constricción tras el inicio del estímulo luminoso                                                                                                    |
| CV = Velocidad de constricción            | Promedio de la rapidez con que se contrae el diámetro de la pupila, medida en milímetros por segundo                                                                                |
| MCV = Velocidad de<br>constricción máxima | Velocidad máxima de constricción del diámetro de la pupila en respuesta al<br>destello de luz, medida en milímetros por segundo                                                     |
| DV = Velocidad de dilatación              | Velocidad promedio de recuperación de la pupila tras alcanzar la máxima<br>constricción hasta volver a dilatarse al diámetro inicial en reposo, medida en<br>milímetros por segundo |

## Apéndice B: Especificaciones técnicas

| Parámetro                                                                                                    | Descripción                                                                                                    |                             |  |
|----------------------------------------------------------------------------------------------------|----------------------------------------------------------------------------------------------------|-----------------------------|--|
| Umbral de detección<br>de la medida del pupilómetro                                                                      | Diámetro de la pupila<br>(mínimo)                                                                                                    | 0,80 mm                     |  |
|                                                                                                    | Diámetro de la pupila<br>(máximo)                                                                                                    | 10,00 mm                    |  |
|                                                                                                    | Cambio de tamaño                                                                                                    | 0,03 mm (30 micrómetros)    |  |
| Exactitud del tamaño                                                                                                    | +/- 0,03 mm (30 micrómetros)                                                                                                    |                             |  |
| Grado de protección frente<br>a descargas eléctricas                                                                     | Protección proporcionada al pupilómetro + SmartGuard: parte aplicable tipo BF<br>Protección proporcionada a la base de carga + adaptador de corriente: parte<br>aplicable tipo B |                             |  |
| Clasificación de la protección<br>del equipo frente a la entrada<br>de líquidos                                          | Equipo ordinario                                                                                                    |                             |  |
| Grado de seguridad al usarlo<br>en presencia de una mezcla<br>anestésica inflamable con aire,<br>oxígeno u óxido nitroso | El equipo no es de categoría AP o APG                                                                                                    |                             |  |
| Modo de funcionamiento                                                                                                   | Funcionamiento con batería a demanda                                                                                                    |                             |  |
|                                                                                                    | Entrada: 100-240 V ca. +/- 8 %                                                                                                    |                             |  |
| Adaptador de corriente                                                                                                   | Salida: 6 V, 2,8 amperios                                                                                                    |                             |  |
|                                                                                                    | Salida de carga inalámbrica por RF: 5 W, compatible con Qi                                                                                                    |                             |  |
| Batería                                                                                                    | 3,6 V 11,70 Wh 3350 mAh/hora Celda de iones de litio                                                                                                    |                             |  |
| Condiciones de                                                                                                    | Intervalo de temperatura: 0 °C (32 °F) - 40 °C (104 °F)                                                                                                    |                             |  |
| funcionamiento                                                                                                    | Humedad relativa: Sin cor                                                                                                    | idensación en todo momento. |  |
| Condiciones de                                                                                                    | Intervalo de temperatura: -38 °C (-36,4 °F) - 70 °C (158 °F)                                                                                                    |                             |  |
| transporte y almacenamiento                                                                                              | Humedad relativa: Sin condensación en todo momento.                                                                                                    |                             |  |
| Dimension                                                                                                    | Con SmartGuard = 19 cm (altura) × 8,9 cm (anchura) × 11,4 cm (prof.)                                                                                                    |                             |  |
| Dimensiones                                                                                                    | Sin SmartGuard = 19 cm (altura) × 8,9 cm (anchura) × 8,9 cm (prof.)                                                                                                    |                             |  |
| Peso                                                                                                    | 344 gramos +/- 10 gramos                                                                                                    | S                           |  |
| Clasificación                                                                                                    | Producto de LED de clase 1 según la norma IEC 62471                                                                                                    |                             |  |

## Apéndice C: Alcance de transmisión del dispositivo de identificación por radiofrecuencia (RFID)

| Función de transmisión                                                       | Alcance             | Frecuencia |
|------------------------------------------------------------------------------|---------------------|------------|
| Tarjeta de memoria RFID del SmartGuard al<br>pupilómetro NPi-300 y viceversa | Hasta 2 centímetros | 13,56 MHz  |
| Tarjeta de memoria RFID del SmartGuard al<br>SmartGuard Reader y viceversa   | Hasta 2 centímetros | 13,56 MHz  |

# Apéndice D: Límites de la indicación de los parámetros del pupilómetro NPi-300 para la integración en el diagrama de flujo de la historia clínica digital (HCD)

Los límites inferior y superior de la indicación de los distintos parámetros se incluyen para informar al personal del hospital y que los tenga en cuenta a la hora de desarrollar diagramas de flujo de los parámetros neurológicos.

| Parámetro | INFERIOR  | SUPERIOR  |
|-----------|-----------|-----------|
| NPi       | 0,0       | 4,9       |
| Size      | 0,80 mm   | 10,00 mm  |
| MIN       | 0,80 mm   | 10,00 mm  |
| СН        | 0 %       | 50 %      |
| CV        | 0,00 mm/s | 6,00 mm/s |
| MCV       | 0,00 mm/s | 6,00 mm/s |
| LAT       | 0,00 s    | 0,50 s    |
| DV        | 0,00 mm/s | 6,00 mm/s |

## Apéndice E: Definición de los símbolos internacionales

| Símbolo        | Fuente/Conformidad                                                                                   | Título de                       | Descripción del símbolo                                                                                                    |
|----------------|----------------------------------------------------------------------------------------------------|---------------------------------|----------------------------------------------------------------------------------------------------|
| $\triangle$    | Norma: ISO 15223-1<br>N.º de referencia del símbolo: 5.4.4                                           | Precaución                      | Indica que se debe actuar con precaución al<br>operar o controlar el dispositivo cerca de donde<br>se encuentra colocado el símbolo, o bien que<br>es necesario que el operador preste atención<br>a la situación actual o que tome alguna medida<br>para evitar consecuencias indeseables. |
| X              | Norma: IEC 60417<br>N.º de referencia del símbolo: 5333                                              | Parte aplicable<br>tipo BF      | Identifica una parte aplicable de tipo BF<br>que cumple con la norma IEC 60601-1.                                                                                                    |
| Ϋ́             | Norma: IEC 60417<br>N.º de referencia del símbolo: 5840                                              | Parte aplicable<br>tipo B       | Identifica una parte aplicable de tipo B que<br>cumple con la norma IEC 60601-1.                                                                                                    |
| $(\mathbf{b})$ | Norma: IEC 60417<br>N.º de referencia del símbolo: 5009                                              | En espera                       | Identifica el interruptor o la posición para<br>activar la pieza del equipo o para colocarla<br>en el modo en espera, e identifica el control<br>para indicar el estado de bajo consumo de<br>alimentación o para cambiar a dicho estado.                                                   |
| NON<br>STERILE | Norma: ISO 15223-1<br>N.º de referencia del símbolo: 5.2.7                                           | No estéril                      | Indica un dispositivo médico que no ha sido<br>sometido a un proceso de esterilización.                                                                                                    |
| SN             | Norma: ISO 15223-1<br>N.º de referencia del símbolo: 5.1.7                                           | Número de serie                 | Indica el número de serie del fabricante para<br>poder identificar un dispositivo médico concreto.                                                                                                    |
| REF            | Norma: ISO 15223-1<br>N.º de referencia del símbolo: 5.1.6                                           | Número de<br>catálogo           | Indica el número de catálogo del fabricante<br>para poder identificar el dispositivo médico.                                                                                                    |
|                | Norma: BS EN 50419<br>Artículo 11(2) de la Directiva<br>de la Comunidad Europea<br>2002/96/CE (RAEE) | Reciclar: equipo<br>electrónico | Identifica un producto sujeto a la Directiva<br>de la Unión Europea 2012/19/UE de Residuos<br>de Aparatos Eléctricos y Electrónicos (RAEE)<br>para el reciclado de equipos electrónicos. No<br>desechar estos productos en el contenedor<br>de residuos municipales no clasificados.        |

| Símbolo            | Fuente/Conformidad                                                                                                    | Título de                                                                                                    | Descripción del símbolo                                                                                                    |
|--------------------|----------------------------------------------------------------------------------------------------|----------------------------------------------------------------------------------------------------|----------------------------------------------------------------------------------------------------|
| +<br>Li            | Norma: IEC TR 60417<br>N.º de referencia del símbolo: 6367                                                                                                    | Batería, pila de<br>tipo botón                                                                                    | Suministra información en el envase acerca de<br>que contiene una pila o batería de tipo botón<br>donde la altura total es menor que el diámetro,<br>y que contiene electrolito no acuoso, por<br>ejemplo, una pila o batería de litio. Identifica<br>un dispositivo relacionado con el suministro de<br>energía por la pila o batería, por ejemplo, una<br>cubierta para el compartimento de la batería. |
| Li-ion             | U.S. 40 CRF 273.2 - Artículo 21<br>de la Directiva de la Comunidad<br>Europea 2006/66/CE                                                                                                    | Reciclar. Batería<br>que contiene litio                                                                           | Desechar de acuerdo con los procedimientos<br>locales para las baterías de iones y los<br>productos que contengan perclorato de litio.                                                                                                    |
|                    | Norma: ISO 15223-1<br>N.º de referencia del símbolo: 5.1.1                                                                                                    | Fabricante                                                                                                    | Indica el fabricante del dispositivo médico.                                                                                                    |
| CE                 | Directiva europea 93/42/CEE<br>relativa a los productos sanitarios<br>del 14 de junio de 1993 (modificada<br>por la Directiva 2007/47/CE) tal<br>y como se describe en el artículo<br>17 de la Directiva | Conformité<br>Européenne<br>o Conformidad<br>Europea                                                              | Indica la declaración del fabricante de que<br>el producto cumple los requisitos básicos de<br>la legislación europea pertinente en materia<br>de salud, seguridad y protección del medio<br>ambiente.                                                                                                    |
| <b>C E</b><br>0123 | Directiva europea 93/42/CEE<br>relativa a los productos sanitarios<br>del 14 de junio de 1993 (modificada<br>por la Directiva 2007/47/CE) tal y<br>como se describe en el artículo 17<br>de la Directiva | Conformité<br>Européenne o<br>Conformidad de<br>la Comunidad<br>con identificación<br>del Organismo<br>Notificado | Indica que el producto cumple los requisitos<br>básicos de la legislación europea pertinente<br>en materia de salud, seguridad y protección<br>del medio ambiente, y que el producto está<br>certificado por TUV SUD como Organismo<br>Notificado.                                                                                                    |
| EC REP             | Norma: ISO 15223-1<br>N.º de referencia del símbolo: 5.1.2                                                                                                    | Representante<br>autorizado en<br>la Comunidad<br>Europea/Unión<br>Europea                                        | Indica el representante autorizado en la<br>Comunidad Europea/Unión Europea.                                                                                                    |
| i                  | Norma: ISO 15223-1<br>N.º de referencia del símbolo: 5.4.3                                                                                                    | Consulte las<br>instrucciones de uso<br>en formato impreso<br>o electrónico.                                      | Indica la necesidad de que el usuario<br>consulte las instrucciones de uso en<br><b>NeurOptics.com</b>                                                                                                    |
| (((•)))            | Norma: IEC TR 60878<br>N.º de referencia del símbolo: 5140                                                                                                    | Radiación<br>electromagnética<br>no ionizante                                                                     | Indica la presencia de niveles de radiación<br>no ionizante generalmente elevados y<br>potencialmente peligrosos, o indica equipos<br>y sistemas, p. ej., en el área médica eléctrica,<br>que incluyen transmisores de RF o que aplican<br>intencionalmente energía electromagnética de<br>RF para diagnóstico o tratamiento.                                                                             |
| Ť                  | Norma: ISO 15223-1<br>N.º de referencia del símbolo: 5.3.4                                                                                                    | Mantener seco                                                                                                    | Indica un dispositivo médico que se debe<br>proteger de la humedad.                                                                                                    |
| -38°C<br>(-36.4°F) | Norma: ISO 15223-1<br>N.º de referencia del símbolo: 5.3.7                                                                                                    | Límites de<br>temperatura                                                                                         | Indica los límites de temperatura a los que se<br>puede exponer con seguridad el dispositivo<br>médico.                                                                                                    |
|                    | Norma: ISO 15223-1<br>N.º de referencia del símbolo: 5.4.12                                                                                                    | Varios usos en un<br>mismo paciente                                                                               | Indica un dispositivo médico que se puede<br>usar varias veces (varios procedimientos)<br>en un mismo paciente.                                                                                                    |

| Símbolo        | Fuente/Conformidad                                         | Título de         | Descripción del símbolo                                                                                                    |
|----------------|------------------------------------------------------------|-------------------|----------------------------------------------------------------------------------------------------|
| Ţ              | Norma: ISO 15223-1                                         | Frágil, manipular | Indica un dispositivo médico que se puede                                                                                               |
|                | N.º de referencia del símbolo: 5.3.1                       | con cuidado       | romper o dañar si no se manipula con cuidado.                                                                                           |
| MD             | Norma: ISO 15223-1                                         | Dispositivo       | Indica que el elemento es un dispositivo                                                                                                |
|                | N.º de referencia del símbolo: 5.7.7                       | médico            | médico.                                                                                                    |
| UDI            | Norma: ISO 15223-1                                         | Identificador de  | Indica un soporte que contiene información                                                                                              |
|                | N.º de referencia del símbolo: 5.7.10                      | dispositivo único | de un indicador de dispositivo único.                                                                                                   |
| <b>À&gt;</b> Ì | Norma: ISO 15223-1<br>N.º de referencia del símbolo: 5.7.8 | Traducción        | Indica que la información original del<br>dispositivo médico fue traducida y que<br>complementa o reemplaza la información<br>original. |

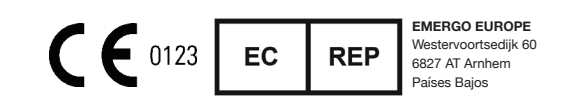

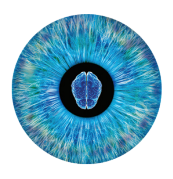

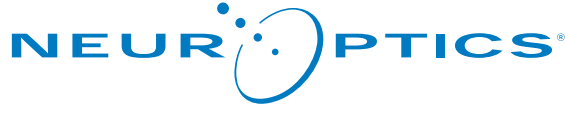

Advancing the Science of NPi<sup>®</sup> Pupillometry

9223 Research Drive Irvine, CA 92618 | EE. UU. Tel.: +1 949.250.9792 Número gratuito en América del Norte: 866.99.PUPIL info@NeurOptics.com NeurOptics.com